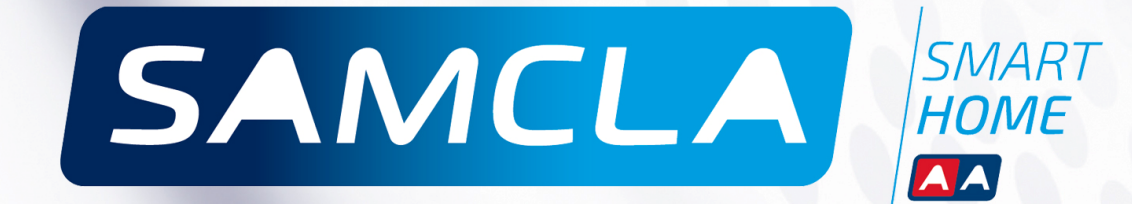

CASTELLANO

# GUÍA TÉCNICA

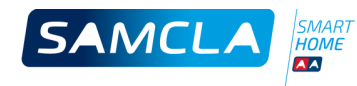

## Índice

|                                      | <u>PÁGINA</u> |
|--------------------------------------|---------------|
| NOTA DE COPYRIGHT                    | 4             |
| EQUIPO CONCENTRADOR ( <b>HUB</b> )   | 5             |
| EQUIPO REPETIDOR RF ( <b>REP</b> )   | 11            |
| SAMCLABOX PROGRAMADOR ( <b>SBP</b> ) | 17            |
| SAMCLABOX INTERRUPTOR ( <b>SBI</b> ) | 25            |
| SAMCLABOX CONTADOR ( <b>SBV</b> )    | 31            |

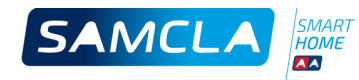

## Nota de Copyright

Este documento es propiedad de SAMCLA-esic. Todos los derechos están reservados. SAMCLAesic se reserva el derecho de realizar cambios y mejoras en los productos descritos en este documento, en cualquier momento y sin previo aviso.

Ninguna parte de este documento puede ser reproducida, copiada, traducida o transmitida de ninguna forma o medio, sin la autorización previa de SAMCLA-esic. La información contenida en este documento ha sido elaborada de forma precisa y fiable, de todos modos, SAMCLA-esic no asume ninguna responsabilidad sobre su uso ni de ninguna infracción de la ley derivada del uso que pudieran realizar terceras personas.

Copyright © 2015, SAMCLA-esic

SAMCLA – esic SL Batista i Roca 8, Planta 2 08302 Mataró (Barcelona) ESPAÑA Tel. +34 93 7907779 Fax +34 93 7907702 www.samcla.com comercial@samcla.com

840-01601/1 Febrero 2016

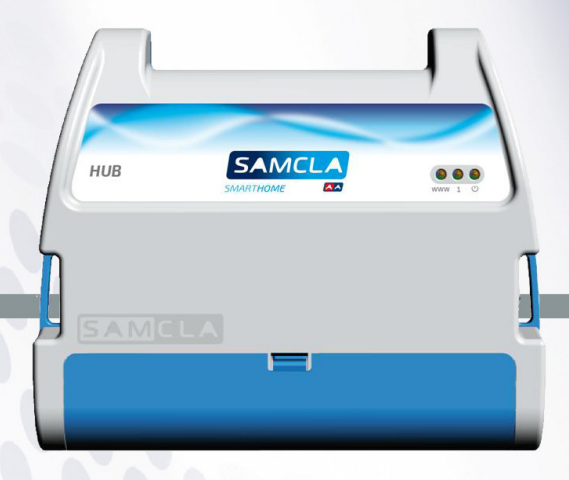

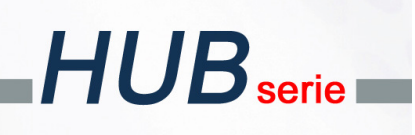

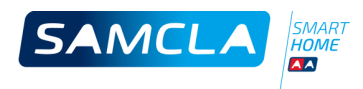

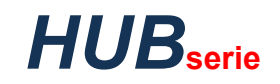

## Descripción

#### EQUIPO CONCENTRADOR

- > Equipo central del sistema SAMCLA SMART HOME de Telegestión para riego, iluminación, piscina...
- > Gestión a través de Móvil o Tableta.
- > « Internet Oriented ». Diseñado para trabajar a través de Internet.
- > Acceso en modo Local para mantenimiento y/o operaciones básicas.
- > Sensores centralizados conectados al HUB.
- > Multiplataforma: Android / Apple.
- Multiusuario: diferentes usuarios pueden manejar el sistema al mismo tiempo, compartiendo información en tiempo real.
- > Multihub\*: diferentes HUB's pueden ser gestionados desde la misma APP.
- > Comunicaciones radio bidireccionales.
- > Alertas en tiempo real: baterías, sobreconsumo de agua, niveles de RF, etc.
- > Conexión a Internet a través del router de la vivienda.
- > Sin límite de equipos por instalación.
- > Antena integrada.
- > Reloj automático a través de Internet.

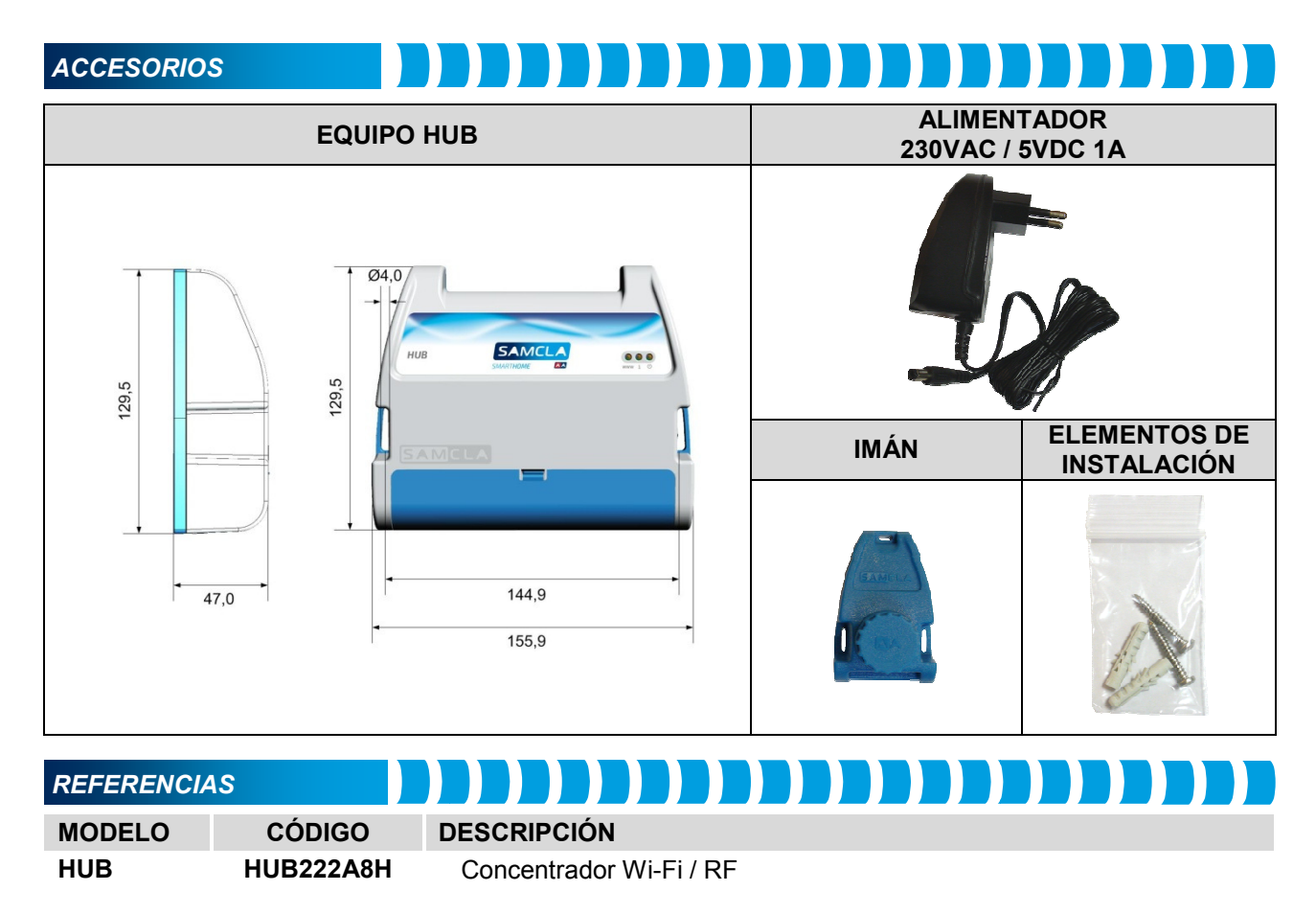

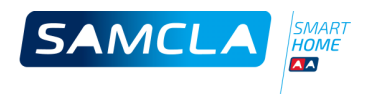

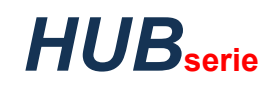

## Características técnicas

# CARACTERISTICAS MECÁNICASCuerpoCuerpoTemperatura de funcionamiento-15°C a 50°CProtección IPInterior o exterior bajo cubiertaPeso aproximado275 gCARACTERÍSTICAS ELÉCTRICAS

#### HUB Tensión de alimentación 5 VDC 200 mA Consumo Máximo 500 mA Protección contra cortocircuitos Sí Protección de la polaridad Sí Alcance RF (área abierta) 300m **Banda RF** SRD libre « Short Range Device » 2.4GHz ISM Band. 802.11 b/g/n. 64/128-bit WEP WPA, WPA-Wi-Fi PSK, WPA2, WPA2-PSK. TKIP/AES

#### **CONEXIONES E INDICADORES**

#### HUB Alimentación. **5 VDC 1A** RAIN Entrada contacto seco para el detector de lluvia. Configurable NO/NT. N.C. No conectado. Mantener presionado hasta que el led WWW empiece la intermitencia para Pulsador WWW cambiar de modo de operación. Esperar hasta que el led WWW se estabilice en estado encendido (modo Internet) o en estado apagado (modo Local). Restauración de los valores de fábrica. Mantener cortocircuitado hasta que los leds amarillo y azul hagan una intermitencia. IMPORTANTE: Todos los datos y Default las actualizaciones de Firmware se perderán. Led $\bigcirc$ (verde) Alimentación. Led i (amarillo) Información (en el futuro). Led WWW (azul) Encendido si el HUB está en modo Internet. Apagado si está en modo Local. Se mantiene intermitente después de la inicialización, indicando sistema Led RUN preparado para trabajar. Led RAIN Encendido cuando la entrada de lluvia está cortocircuitada. Led +V Alimentación. Leds TX, RX Comunicación RF en proceso.

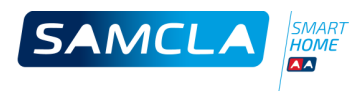

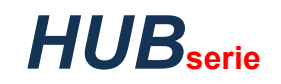

## Instalación

#### INICIO

- 1. Descargar la aplicación Samcla SmartHome en el teléfono móvil (Android 4.2 o superior) o Apple (iOS 8 o superior).
- 2. Recomendamos colocar el HUB cerca del router Wi-FI de la vivienda.
- 3. Conectar el alimentador de 5VDC a la entrada de alimentación del HUB. El led verde se encenderá.
- 4. Esperar aproximadamente 1 minuto. Durante este tiempo:
  - **4.1.** El led amarillo empezará a realizar intermitencias y se apagará.
  - 4.2. El led azul empezará a realizar intermitencias y se apagará.
  - 4.3. El led "Run" del interior del HUB se pondrá en estado intermitente.
  - 4.4. La Wi-Fi SAMCLA que emite el HUB estará disponible.
- 5. Conectar su Móvil a la Wi-Fi que emite del HUB, de acuerdo a los siguientes pasos:
  - **5.1.** Activar la red Wi-Fi de su Móvil.
  - 5.2. Seleccionar la red SAMCLA\_XX\_XX\_XX\_XX de la lista que le aparece.
  - 5.3. Escribir la contraseña correspondiente (número de serie del HUB).
- 6. Encender la aplicación Samcla Smart Home de su móvil y seguir las instrucciones que indique.
- 7. Escribir un nombre de usuario.
- **8.** Escribir un nombre para identificar el HUB. Cada usuario que se conecte, puede usar un nombre distinto para el mismo HUB.
- **9.** Escoger el modo de trabajo: Local o Internet (recomendado). Seguir las instrucciones que indique la pantalla del móvil.
- **10.** El proceso de inicio finalizará cuando aparezca la pantalla principal de la APP, mostrando que aún no existen equipos asociados al HUB.
- **11.** El HUB ya se encuentra preparado para añadirle los equipos SAMCLABOX y/o REPETIDORES. Por favor, para más información, seguir las instrucciones que indique la APP o leer los apartados correspondientes de esta Guía Técnica.

#### PREGUNTAS FRECUENTES

#### 1. Selecciono modo INTERNET durante la instalación, pero el led azul se mantiene intermitente...

La conexión con la Wi-Fi de la vivienda no se realiza: Verifique si el HUB se encuentra dentro del alcance de la red Wi-Fi de la vivienda. Verifique la contraseña (y el nombre de la Wi-Fi en caso de móvil iOS).

2. La inicialización del HUB se ha producido correctamente (modo INTERNET) y el led azul se ha quedado permanentemente encendido, pero no puedo manejar los equipos desde el móvil...

El led azul encendido significa que el HUB se ha conectado correctamente a la Wi-Fi de la vivienda pero no asegura que exista conexión con INTERNET: Verifique la correcta conexión del router de la vivienda con INTERNET. Verifique que el router de la vivienda tenga abiertos los puertos de comunicaciones 9001 y 123.

#### **3. ¿Puedo cambiar el modo de trabajo del HUB cuando yo quiera?** Sí, a través del pulsador WWW.

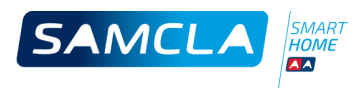

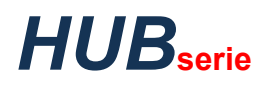

#### 4. ¿Puedo usar el equipo HUB con otra red Wi-Fi distinta de la que tengo configurada?

Sí: Cambie el modo de trabajo del HUB a modo LOCAL, usando el pulsador WWW. Lleve el HUB al alcance de la nueva Wi-Fi. Repita el proceso de inicialización del HUB usando el móvil tal y como se explica en el apartado INICIO de esta guía, seleccionando a continuación el modo INTERNET desde la APP y seleccionando la nueva red Wi-Fi y escribiendo la nueva contraseña.

#### 5. ¿Cómo puedo añadir un nuevo usuario?

- 1. Descargue la APP Samcla Smart Home en el Móvil del nuevo usuario.
- 2. Cambie el modo de trabajo del HUB a modo LOCAL, usando el pulsador WWW.
- 3. Conecte el Móvil a la Wi-Fi que emite el HUB, de acuerdo a los siguientes pasos:
  - 3.1. Active la red Wi-Fi del Móvil.
  - **3.2.** Seleccione la red SAMCLA\_XX\_XX\_XX\_XX de la lista que le aparece.
  - 3.3. Escriba la contraseña correspondiente (número de serie del HUB).
- 4. Encienda la aplicación Samcla Smart Home del móvil y siga las instrucciones que le indique.
- 5. Escriba un nombre de usuario.
- **6.** Escriba un nombre para identificar el HUB. Cada usuario que se conecte, puede usar un nombre distinto para el mismo HUB.
- 7. Seleccione el modo de trabajo LOCAL. Siga las instrucciones que le indique la pantalla del móvil.
- **8.** El proceso de inicio finalizará cuando aparezca la pantalla principal de la APP, mostrando los equipos que forman el sistema.
- 9. Cambie el modo de trabajo del HUB a modo INTERNET, usando el pulsador WWW.

| NOTAS |  |
|-------|--|
|       |  |
|       |  |
|       |  |
|       |  |
|       |  |
|       |  |
|       |  |
|       |  |
|       |  |
|       |  |
|       |  |
|       |  |
|       |  |
|       |  |
|       |  |
|       |  |
|       |  |
|       |  |
|       |  |
|       |  |
|       |  |

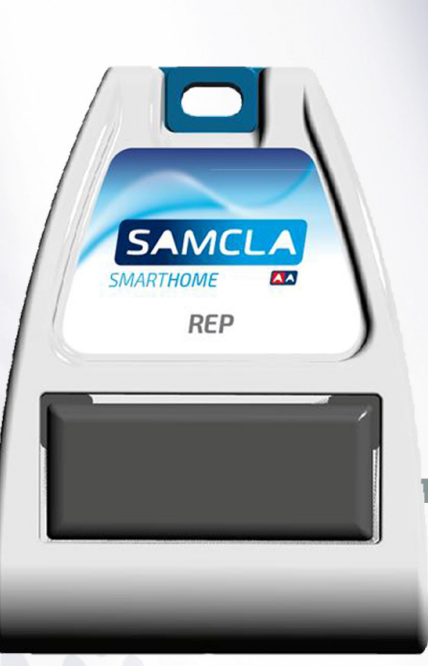

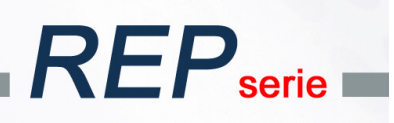

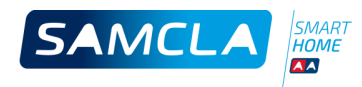

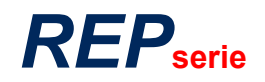

## Descripción

#### EQUIPO REPETIDOR RF

- > Esquiva obstáculos y aumenta el alcance de RF entre los equipos del sistema.
- > Control del REPETIDOR con el móvil o tableta, a través del equipo HUB (necesario).
- > « Internet Oriented » Diseñado para trabajar a través de Internet.
- > Alimentación mediante placa solar fotovoltaica integrada.
- > Dimensiones muy pequeñas.
- > Concatenación de hasta 3 equipos REPETIDORES en línea.
- > Indicador luminoso para el seguimiento funcional del equipo.
- > Antena integrada.
- > Obtención del nivel de batería del equipo y nivel de cobertura RF, mediante la APP.

## ACCESORIOS

|                                                                                                    | ALACIÓN |
|----------------------------------------------------------------------------------------------------|---------|
| 1 1 1 1 1 1 1 1 1 1 1 1 1 1 1 1 1 1 1 1 1 1 1 1 1 1 1 1 1 1 1 1 1 1 1 1 1 1 1 1 1 1 1 1 1 1 1 1 1 1 1 1 1 1 1 1 1 1 1 1 1 1 1 1 1 1 1 1 1 1 1 1 1 1 1 1 1 1 1 1 1 1 1 1 1 1 1 1 1 1 1 1 1 1 1 1 1 1 1 1 1 1 1 1 1 1 1 1 1 1 1 1 1 1 1 1 1 1 1 1 1 1 1 1 1 1 1 1 1 1 1 1 1 1 1 1 <th></th> |         |

## REFERENCIAS

| MODELO | CÓDIGO    | DESCRIPCIÓN  |
|--------|-----------|--------------|
| REP    | REP006A8H | Repetidor RF |

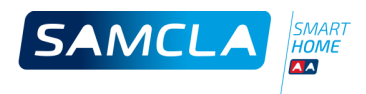

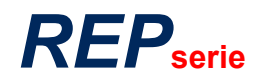

## **Características técnicas**

| CARACTERÍSTICAS MECÁNICAS     |              |
|-------------------------------|--------------|
| Cuerpo                        | ABS          |
| Temperatura de funcionamiento | -15°C a 50°C |
| Protección IP                 | IP66         |
| Peso aproximado               | 185 g        |

| CARACTERÍSTICAS ELÉCTRICAS       |                                  |
|----------------------------------|----------------------------------|
|                                  | REP                              |
| Tensión de alimentación          | Solar                            |
| Consumo                          | Solar                            |
| Protección contra cortocircuitos | -                                |
| Protección de la polaridad       | -                                |
| Alcance RF (área abierta)        | 300 m                            |
| Banda RF                         | SRD libre « Short Range Device » |

| CONEXIONES E INDIC | ADORES |  |  |  |
|--------------------|--------|--|--|--|
|                    | REP    |  |  |  |
| Led INFO           | Rojo   |  |  |  |

## Instalación

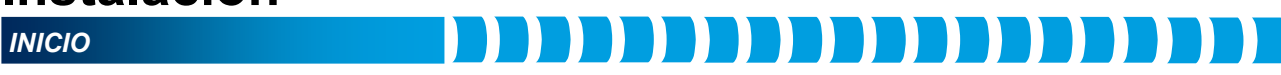

1. Estirar la tira de plástico para dejar activadas las baterías internas.

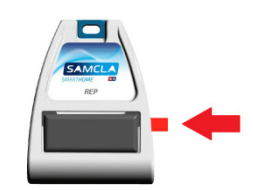

- 2. El led de INFO realizará un parpadeo.
- **3.** El Repetidor RF se encuentra a punto para ser asociado al equipo HUB y pasar a formar parte del sistema.

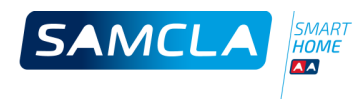

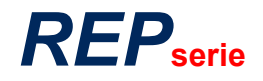

#### ASOCIACIÓN AL HUB

- 1. El equipo RF debe colocarse cercano al HUB para garantizar la cobertura RF.
- 2. Es imprescindible asegurar la correcta alimentación de los equipos.
- 3. Encender la APP Samcla Smart Home y escoger "Añadir un nuevo equipo" en el menú principal.
- 4. Preparar el imán y pulsar "Empezar la instalación" en la pantalla del móvil.
- 5. Colocar el imán tal y como se muestra en la imagen siguiente:

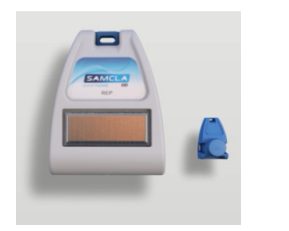

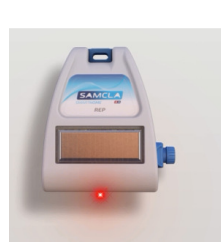

5.1. El led del equipo realizará una intermitencia.

**5.2.** Mantener el imán en la misma posición hasta que el led del equipo quede encendido permanentemente.

**5.3.** Retirar el imán y esperar hasta que el equipo aparezca como detectado en la pantalla de la APP en el móvil.

- 5.4. Si la asociación falla (no se produce la detección del equipo), repetir desde el punto 4.
- 6. La asociación se considera correcta, cuando el equipo aparece detectado en la pantalla de la APP.
- 7. Escribir un nombre para el equipo.
- **8.** Cuando la asociación y el proceso de configuración se ha realizado completamente y de forma satisfactoria, el led del equipo realiza 2 intermitencias.

## PREGUNTAS FRECUENTES

#### 1. ¿Debo realizar algún tipo de configuración de la red de Repetidores?

No. El usuario solamente debe definir la red de REPETIDORES que necesita cada equipo SAMCLABOX terminal. El sistema configurará automáticamente las comunicaciones RF entre ellos.

2. Durante la asociación, pongo el imán de acuerdo a las instrucciones pero el led del equipo no realiza ningún parpadeo...

Por favor, verifique que el equipo esté alimentado y en caso afirmativo, verifique que esté colocando el imán en el punto adecuado.

#### 3. He realizado varios intentos de asociación, pero no consigo ningún resultado satisfactorio...

Verifique que el equipo REPETIDOR está suficientemente cerca del equipo HUB y si éste se halla en modo INTERNET, que las conectividades a INTERNET del móvil y del HUB son correctas.

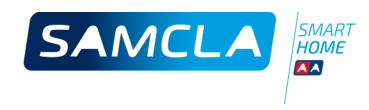

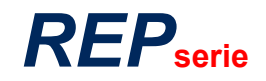

|       | <br> | <br> |
|-------|------|------|
| NOTAS |      |      |
|       |      |      |
|       |      |      |
|       |      |      |
|       |      |      |
|       |      |      |
|       |      |      |
|       |      |      |
|       |      |      |
|       |      |      |
|       |      |      |
|       |      |      |
|       |      |      |
|       |      |      |
|       |      |      |
|       |      |      |
|       |      |      |
|       |      |      |
|       |      |      |
|       |      |      |
|       |      |      |
|       |      |      |
|       |      |      |
|       |      |      |
|       |      |      |
|       |      |      |
|       |      |      |
|       |      |      |
|       |      |      |
|       | <br> | <br> |
|       |      |      |
|       |      |      |
|       |      |      |
|       |      |      |
|       |      |      |
|       |      |      |

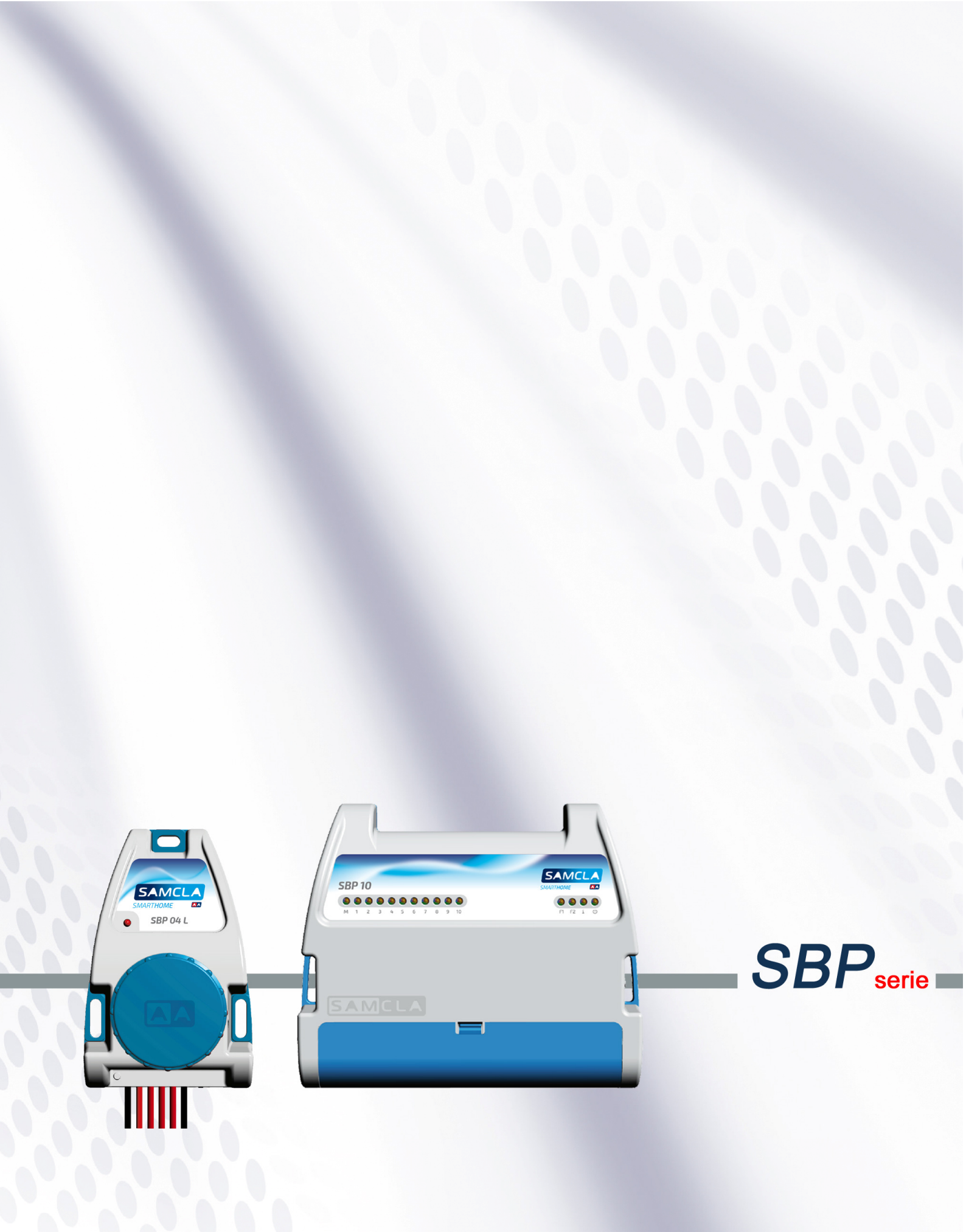

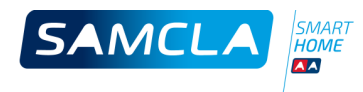

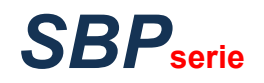

## Descripción

#### SAMCLABOX PROGRAMADOR

- > PROGRAMADORES de riego para electroválvulas tipo Latch o para electroválvulas de 24VAC.
- > Control de los PROGRAMADORES con el móvil o tableta, a través del equipo HUB (necesario).
- > « Internet Oriented » Diseñado para trabajar a través de Internet.
- > 4 programas de riego con 4 horas de inicio por programa.
- > Ciclos de riego: semanal o intervalo.
- > Tiempo de riego por estación de 1 minuto a 20 horas.
- > Programa de riego manual inmediato.
- > Función Water-Budget.
- > Función de activación / desactivación global o por programa.
- > Función de activación / desactivación de sensores individualmente.
- > Incluye las funciones de control de volumen de agua (solamente los modelos SBP 06 y SBP 10)
- > Indicadores luminosos para el seguimiento funcional del equipo.
- Antena integrada.
- > Obtención del nivel de batería del equipo y nivel de cobertura RF, mediante la APP.

## ACCESORIOS

#### Diagrama 1 (mm)

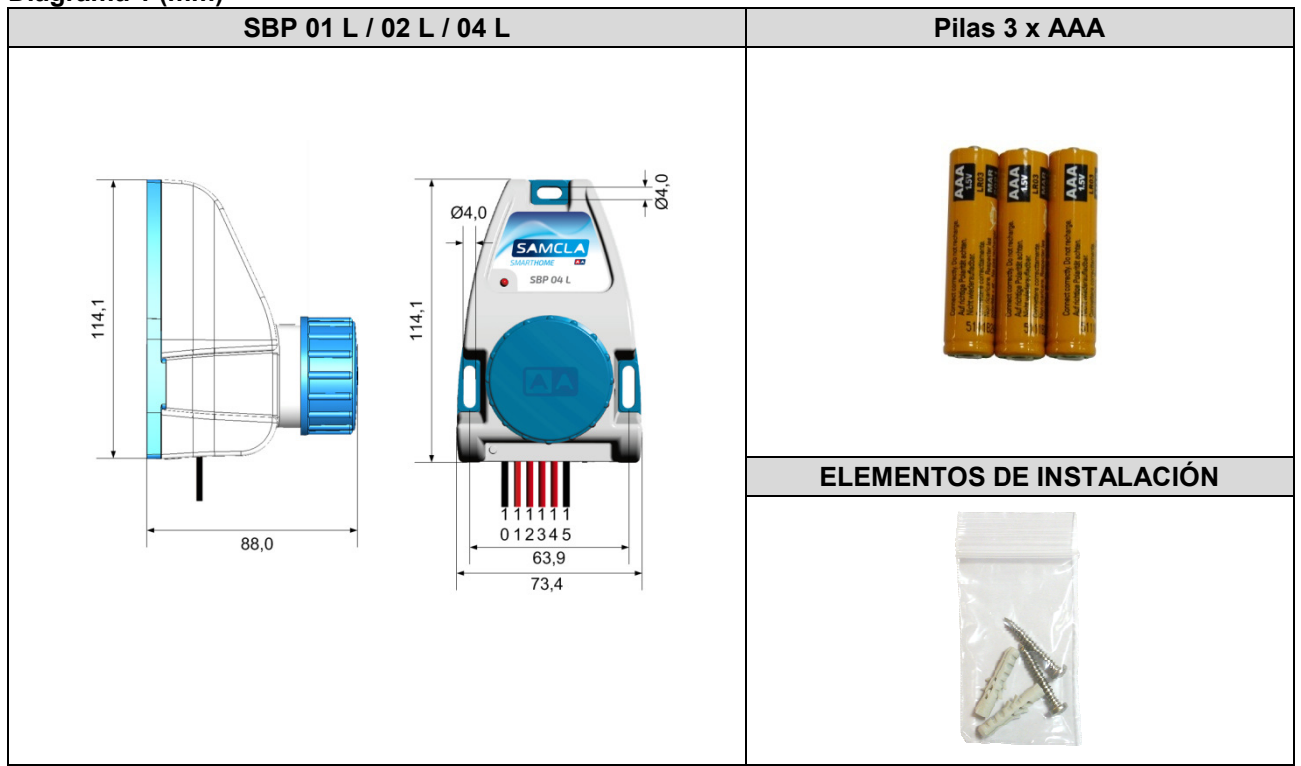

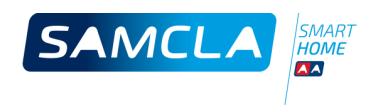

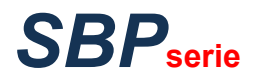

#### Diagrama 2 (mm)

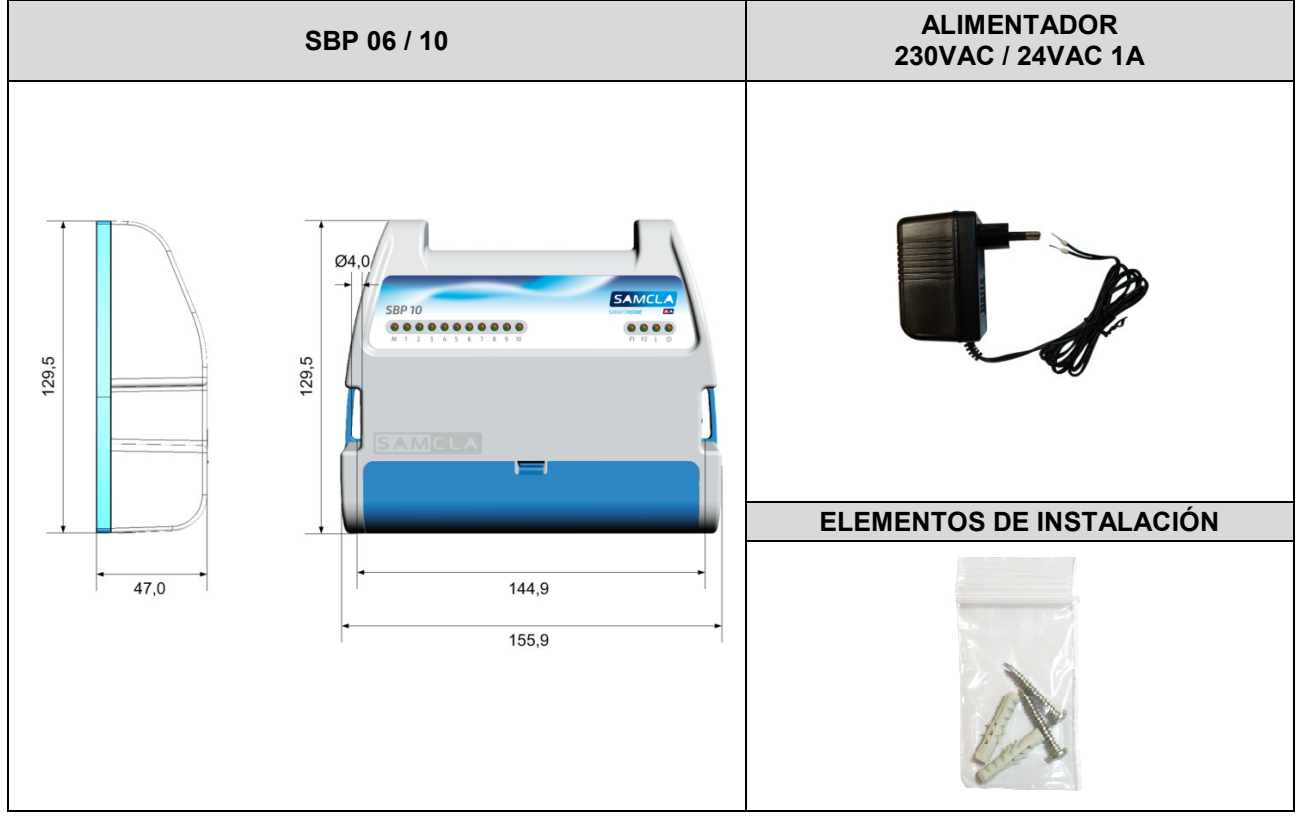

| REFERENCIA | IS        |                                       |          |
|------------|-----------|---------------------------------------|----------|
| MODELO     | CÓDIGO    | DESCRIPCIÓN                           | DIAGRAMA |
| SBP 01 L   | SBP010A8H | Samclabox Programador 1 EV 9VDC Latch | 1        |
| SBP 02 L   | SBP020A8H | Samclabox Programador 2 EV 9VDC Latch | 1        |
| SBP 04 L   | SBP040A8H | Samclabox Programador 4 EV 9VDC Latch | 1        |
| SBP 06     | SBP172A8H | Samclabox Programador 6 EV+M/P 24VAC  | 2        |
| SBP 10     | SBP1B2A8H | Samclabox Programador 10 EV+M/P 24VAC | 2        |

## **Características técnicas**

| CARACTERÍSTICAS MECÁNICAS     |            |              |
|-------------------------------|------------|--------------|
| Cuerpo                        |            | ABS          |
| Temperatura de funcionamiento |            | -15°C a 50°C |
|                               | Diagrama 1 | Diagrama 2   |
| Protección IP                 | IP68 – 1m  | -            |
| Peso aproximado               | 380 g      | 340 g        |

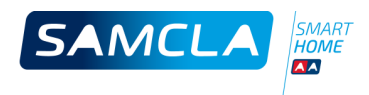

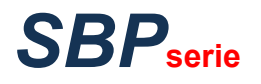

| CARACTERÍSTICAS ELÉCTRICAS       |                                        |                          |
|----------------------------------|----------------------------------------|--------------------------|
|                                  | SBP 01 L / SBP 02 L / SBP 04 L         | SBP 06 / SBP 10          |
| Tensión de alimentación          | 4.5 VDC                                | 24 VAC 50-60Hz           |
| Consumo                          | Pila Alcalina<br>3 x AAA               | Típico 10mA<br>Máximo 1A |
| Tipo de salida                   | 9 VDC Latch                            | 24 VAC                   |
| Protección contra cortocircuitos | Sí                                     | AUTOFUS                  |
| Protección de la polaridad       | Sí                                     | -                        |
| Test local (imán)                | Sí                                     | Sí                       |
| Alcance RF (área abierta)        | 300 m                                  | 300 m                    |
| Banda RF                         | ********* SRD libre « Short Range Devi | ce » **********          |

| CONEXIONES E INDICAL | DORES    |          |          |              |              |
|----------------------|----------|----------|----------|--------------|--------------|
|                      | SBP 01 L | SBP 02 L | SBP 04 L | SBP 06       | SBP 10       |
| 24 VAC               | -        | -        | -        | AC1, AC2     | AC1, AC2     |
| СОМ                  | 10       | 10       | 10, 15   | С            | С            |
| EV1                  | 11       | 11       | 11       | EV1          | EV1          |
| EV2                  | -        | 12       | 12       | EV2          | EV2          |
| EV3                  | -        | -        | 13       | EV3          | EV3          |
| EV4                  | -        | -        | 14       | EV4          | EV4          |
| EV5                  | -        | -        | -        | EV5          | EV5          |
| EV6                  | -        | -        | -        | EV6          | EV6          |
| EV7                  | -        | -        | -        | -            | EV7          |
| EV8                  | -        | -        | -        | -            | EV8          |
| EV9                  | -        | -        | -        | -            | EV9          |
| EV10                 | -        | -        | -        | -            | EV10         |
| ENTRADA CONTADOR     | -        | -        | -        | -S, +S       | -S, +S       |
| M/P                  | -        | -        | -        | M/P          | M/P          |
| FUSIBLE AUTO F1      | -        | -        | -        | F1           | F1           |
| FUSIBLE AUTO F2      | -        | -        | -        | F2           | F2           |
| LED INFO             | Led rojo | Led rojo | Led rojo | i (amarillo) | i (amarillo) |
| Alimentación         | -        | -        | -        | Ф            | Φ            |

## Instalación

#### INICIO

#### SBP 01 L / SBP 02 L / SBP 04 L (Diagrama 1)

1. Quitar el envoltorio de las pilas. Desenroscar el tapón del equipo y extraer el porta-pilas vacío de su interior. Colocarle las pilas respetando las polaridades correctas e introducir de nuevo el porta-pilas en el equipo de acuerdo a la posición que indica la flecha del porta-pilas. Volver a roscar el tapón.

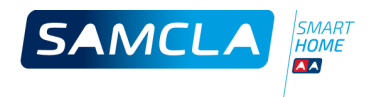

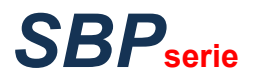

- 2. En el momento de colocar el porta-pilas lleno dentro del equipo, el led rojo parpadeará.
- 3. El equipo está listo para ser asociado al equipo HUB.
- 4. Test de las salidas (opcional):
  - **4.1.** Colocar el imán que se entrega con el equipo HUB, como muestra la siguiente figura:

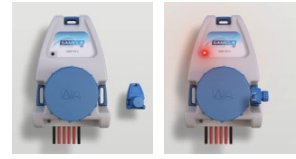

- 4.2. Retirar el imán cuando el led rojo realice una primera intermitencia.
- 4.3. Se activarán cada una de las salidas del equipo durante un tiempo de 1 minuto.

**4.4.** Por razones de seguridad, antes de activarse ninguna salida, el equipo realiza una desactivación secuencial de cada una de ellas. Según el número de salidas, este proceso puede llegar a ocupar cerca de 1 minuto y podría ser audible si las electroválvulas están conectadas al equipo.

**4.5.** Si se desea finalizar el test en cualquier momento, colocar el imán en el mismo punto que antes. Se producen 2 intermitencias del led del equipo y el proceso se corta de inmediato.

#### SBP 06 / SBP 10 (Diagrama 2)

**1.** Abrir y quitar la tapa de las conexiones.

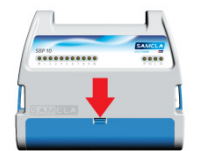

- 2. Quitar el plástico de protección de la batería de backup.
- **3.** Conectar el alimentador de 24VAC en las entradas correspondientes del programador (pins AC1 y AC2), y a continuación conecte el alimentador a la red. El led verde de alimentación se encenderá.
- 4. Recolocar y cerrar la tapa de las conexiones.
- 5. El equipo está listo para ser asociado al equipo HUB.
- 6. Test de las salidas (opcional):
  - 6.1. Colocar el imán que se entrega con el equipo HUB, como muestra la siguiente figura:

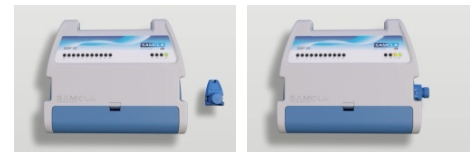

- 6.2. Retirar el imán cuando el led amarillo «i» realice una primera intermitencia.
- 6.3. Se activarán cada una de las salidas del equipo durante un tiempo de 1 minuto.

**6.4.** La válvula maestra o bomba (M) se activará primero y se mantendrá activada durante toda la secuencia de activación secuencial de las salidas de electroválvulas de riego. Después de que la última salida de electroválvula haya vuelto al estado desactivado, la salida M hará lo propio.

**6.5.** Si se desea finalizar el test en cualquier momento, colocar el imán en el mismo punto que antes. Se producen 2 intermitencias del led amarillo «i» y el proceso se corta de inmediato.

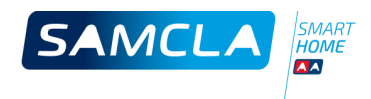

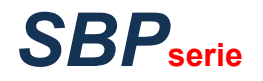

#### ASOCIACIÓN AL HUB

- 1. El SAMCLABOX debe colocarse cercano al HUB para garantizar la cobertura RF.
- 2. Es imprescindible asegurar la correcta alimentación de los equipos.
- 3. Encender la APP Samcla Smart Home y escoger "Añadir un nuevo equipo" en el menú principal.
- 4. Preparar el imán y pulsar "Empezar la instalación" en la pantalla del móvil.
- 5. Colocar el imán tal y como se muestra en la imagen siguiente:

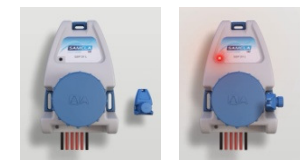

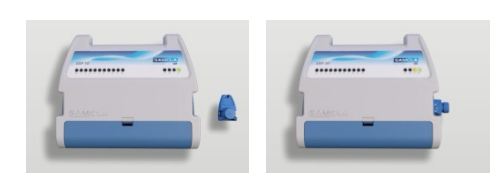

- **5.1.** El led del equipo realizará una intermitencia.
- **5.2.** Mantener el imán en la misma posición hasta que el led del equipo quede encendido permanentemente.
- **5.3.** Retirar el imán y esperar hasta que el equipo aparezca como detectado en la pantalla de la APP en el móvil.
- 5.4. Si la asociación falla (no se produce la detección del equipo), repetir desde el punto 4.
- 6. La asociación se considera correcta, cuando el equipo aparece detectado en la pantalla de la APP.
- 7. Escribir un nombre para el equipo.
- **8.** La APP ofrece la opción de seleccionar los REPETIDORES que puedan ser necesarios para conectar el equipo SAMCLABOX con el equipo HUB. A pesar de que es recomendable definir el camino de comunicación en este momento, esta acción se puede realizar en cualquier momento.
- **9.** Cuando la asociación y el proceso de configuración se ha realizado completamente y de forma satisfactoria, el led del equipo realiza 2 intermitencias.

## PREGUNTAS FRECUENTES

## 1. En un programador a pilas he quitado el porta-pilas de su interior. Al volver a colocarlo, no se produce ninguna intermitencia del led del equipo...

El consumo de estos equipos es extremadamente bajo. Al quitarles las pilas, pueden permanecer por varios minutos alimentados. Para asegurar su descarga completa, se puede enviar alguna orden o petición al equipo desde la APP o colocar el imán en su lateral para forzar un test.

 Durante la asociación, pongo el imán de acuerdo a las instrucciones pero el led del equipo no realiza ningún parpadeo...

Por favor, verifique que el equipo esté alimentado y en caso afirmativo, verifique que esté colocando el imán en el punto adecuado.

3. He realizado varios intentos de asociación, pero no consigo ningún resultado satisfactorio...

Verifique que el equipo SAMCLABOX está suficientemente cerca del equipo HUB y si éste se halla en modo INTERNET, que las conectividades a INTERNET del móvil y del HUB son correctas.

#### 4. Los riegos manuales funcionan bien pero los programas automáticos no arrancan...

Verifique que el programador y los programas de riego están habilitados. Verifique el estado del sensor de lluvia (si lo tiene). Verifique si el puerto 123 de comunicaciones del router doméstico está abierto (el HUB utiliza este Puerto para disponer de reloj horario actualizado).

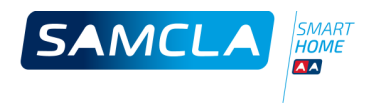

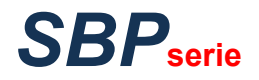

## 5. ¿Puedo configurar el reloj del sistema trabajando en modo LOCAL o cuando el Puerto 123 de comunicaciones no está disponible?

En modo LOCAL, cuando se envía un programa a un SAMCLABOX, también se envía el reloj horario del móvil. De esta manera, tanto el HUB como el equipo SAMCLABOX se sincronizan con la hora del móvil o tableta.

| NOTAS |      |      |
|-------|------|------|
|       |      |      |
|       |      |      |
|       |      |      |
|       |      |      |
|       |      |      |
|       |      |      |
|       |      |      |
|       |      |      |
|       |      |      |
|       |      |      |
|       |      |      |
|       |      |      |
|       |      |      |
|       |      |      |
|       | <br> | <br> |
|       |      |      |
|       |      |      |
|       |      |      |
|       |      |      |
|       |      |      |
|       |      |      |
|       |      |      |
|       |      |      |
|       |      |      |
|       |      |      |
|       |      |      |
|       |      |      |
|       |      |      |
|       |      |      |
|       |      |      |
|       |      |      |
|       |      |      |
| <br>  | <br> | <br> |
|       |      |      |
|       | <br> | <br> |
|       |      |      |
|       |      |      |

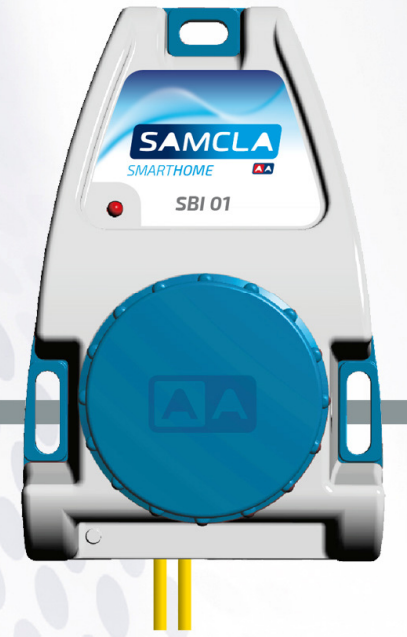

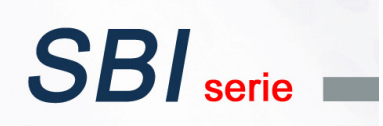

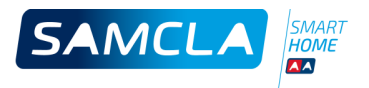

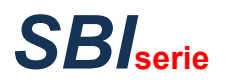

### Descripción SAMCLABOX INTERRUPTOR

- > 1 salida por contacto seco 250VAC/8A.
- > Control del SAMCLABOX con el móvil o tableta, a través del equipo HUB (necesario).
- > « Internet Oriented » Diseñado para trabajar a través de Internet.
- > 4 programas diarios. Modo de operación Automático o Manual.
- Indicador luminoso para el seguimiento funcional del equipo.
- > Antena integrada.
- > Obtención del nivel de batería del equipo y nivel de cobertura RF, mediante la APP.

## ACCESORIOS

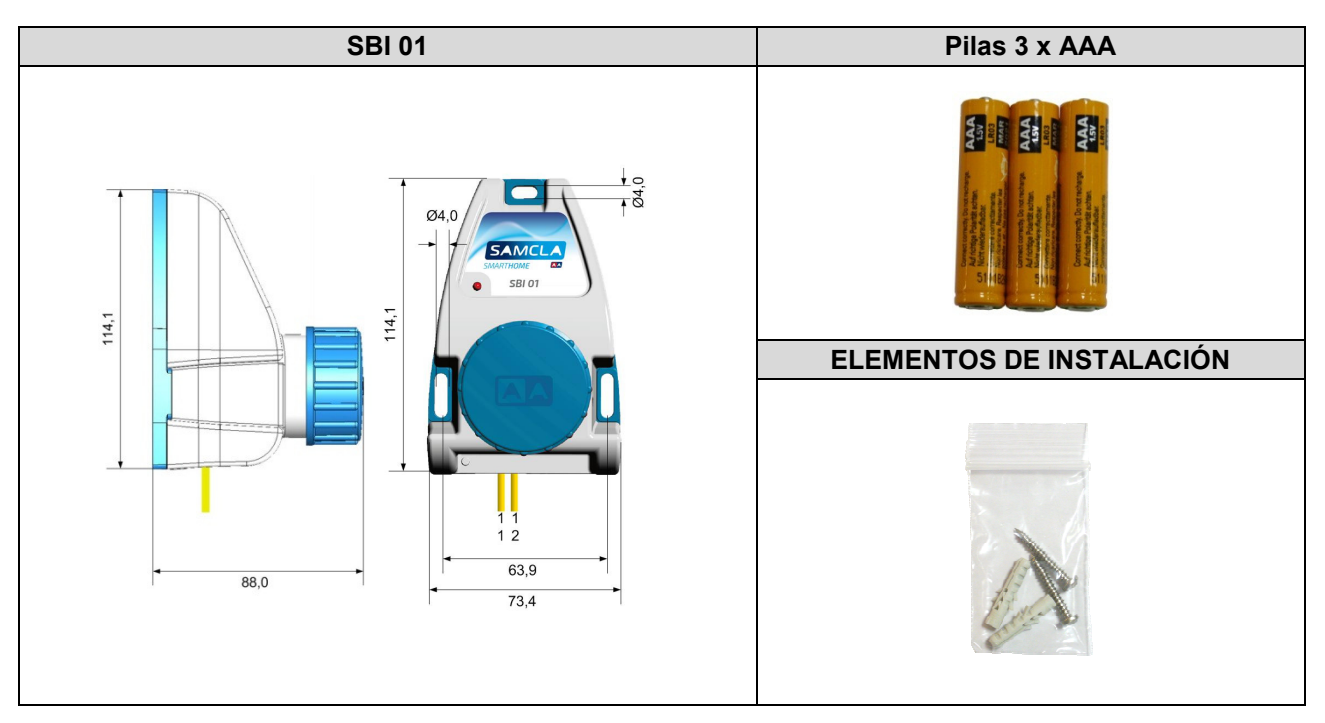

## REFERENCIAS

MODELO C SBI 01 SB

CÓDIGO SBI010A8H DESCRIPCIÓN Samclabox Interruptor

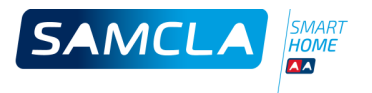

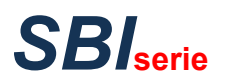

## Características técnicas

| CARACTERÍSTICAS MECÁNICAS     |              |
|-------------------------------|--------------|
|                               |              |
| Cuerpo                        | ABS          |
| Temperatura de funcionamiento | -15°C a 50°C |
| Protección IP                 | IP68 – 1m    |
| Peso aproximado               | 340 g        |

| CARACTERÍSTICAS ELÉCTRICAS       |                                          |  |  |
|----------------------------------|------------------------------------------|--|--|
|                                  | SBI 01                                   |  |  |
| Tensión de alimentación          | 4.5 VDC                                  |  |  |
| Consumo                          | Pila Alcalina                            |  |  |
|                                  | 3 x AAA                                  |  |  |
| Tipo de salida                   | Contacto seco libre de tensión BIESTABLE |  |  |
| Protección contra cortocircuitos | Sí                                       |  |  |
| Protección de la polaridad       | Sí                                       |  |  |
| Carga máxima de salida           | 230 VAC / 8A                             |  |  |
| Test de salida (imán)            | No                                       |  |  |
| Alcance RF (área abierta)        | 300 m                                    |  |  |
| Banda RF                         | SRD libre « Short Range Device »         |  |  |

| CONEXIO  | ONES E INL | DICADORES |    |              |
|----------|------------|-----------|----|--------------|
| SBI 01   | SIGNO      | COLOR     | 9  |              |
| 11       | S1         | Amarillo  | 61 | ot oo        |
| 12       | S2         | Amarillo  | 51 | S1 — 0 0— S2 |
| Led INFO | )          | Rojo      |    |              |

## Instalación

- 1. Quitar el envoltorio de las pilas. Desenroscar el tapón del equipo y extraer el porta-pilas vacío de su interior. Colocarle las pilas respetando las polaridades correctas e introducir de nuevo el porta-pilas en el equipo de acuerdo a la posición que indica la flecha del porta-pilas. Volver a roscar el tapón.
- 2. En el momento de colocar el porta-pilas lleno dentro del equipo, el led rojo parpadeará.
- 3. El equipo está listo para ser asociado al equipo HUB.

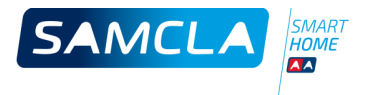

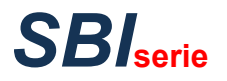

#### ASOCIACIÓN AL HUB

#### \_\_\_\_\_

- 1. El equipo SAMCLABOX debe colocarse cercano al HUB para garantizar la cobertura RF.
- 2. Es imprescindible asegurar la correcta alimentación de los equipos.
- 3. Encender la APP Samcla Smart Home y escoger "Añadir un nuevo equipo" en el menú principal.
- **4.** Preparar el imán y pulsar "Empezar la instalación" en la pantalla del móvil.
- 5. Colocar el imán tal y como se muestra en la imagen siguiente:

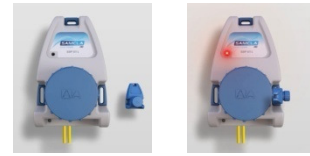

- 5.1 El led del equipo realizará una intermitencia.
- **5.2** Mantener el imán en la misma posición hasta que el led del equipo quede encendido permanentemente.
- **5.3** Retirar el imán y esperar hasta que el equipo aparezca como detectado en la pantalla de la APP en el móvil.
- **5.4** Si la asociación falla (no se produce la detección del equipo), repetir desde el punto 4.
- 6. La asociación se considera correcta, cuando el equipo aparece detectado en la pantalla de la APP.
- 7. Escribir un nombre para el equipo.
- **8.** La APP ofrece la opción de seleccionar los REPETIDORES que puedan ser necesarios para conectar el equipo SAMCLABOX con el equipo HUB. A pesar de que es recomendable definir el camino de comunicación en este momento, esta acción se puede realizar en cualquier momento.
- **9.** Cuando la asociación y el proceso de configuración se ha realizado completamente y de forma satisfactoria, el led del equipo realiza 2 intermitencias.

## PREGUNTAS FRECUENTES

1. En un programador a pilas he quitado el porta-pilas de su interior. Al volver a colocarlo, no se produce ninguna intermitencia del led del equipo...

El consumo de estos equipos es extremadamente bajo. Al quitarles las pilas, pueden permanecer por varios minutos alimentados. Para asegurar su descarga completa, se puede enviar alguna orden o petición al equipo desde la APP o colocar el imán en su lateral para forzar un test.

2. Durante la asociación, pongo el imán de acuerdo a las instrucciones pero el led del equipo no realiza ningún parpadeo...

Por favor, verifique que el equipo esté alimentado y en caso afirmativo, verifique que esté colocando el imán en el punto adecuado.

#### 3. He realizado varios intentos de asociación, pero no consigo ningún resultado satisfactorio...

Verifique que el equipo SAMCLABOX está suficientemente cerca del equipo HUB y si éste se halla en modo INTERNET, que las conectividades a INTERNET del móvil y del HUB son correctas.

4. Los activaciones manuales funcionan bien pero los programas automáticos no arrancan...

Verifique que el equipo está programado en modo AUTO. Verifique si el puerto 123 de comunicaciones del router doméstico está abierto (el HUB utiliza este Puerto para disponer de reloj horario actualizado).

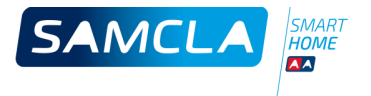

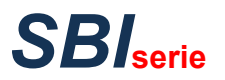

## 5. ¿Puedo configurar el reloj del sistema trabajando en modo LOCAL o cuando el Puerto 123 de comunicaciones no está disponible?

En modo LOCAL, cuando se envía un programa a un SAMCLABOX, también se envía el reloj horario del móvil. De esta manera, tanto el HUB como el equipo SAMCLABOX se sincronizan con la hora del móvil o tableta.

## NOTAS

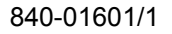

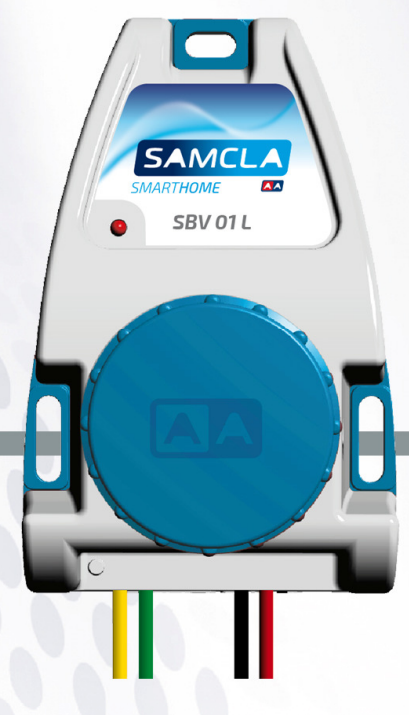

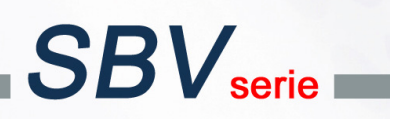

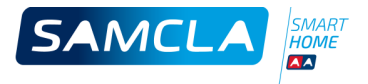

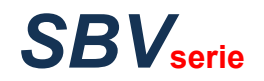

## Descripción

#### SAMCLABOX CONTADOR

- > Controlador de consumo de agua y electroválvula de seguridad y corte en el mismo equipo.
- > Control del SAMCLABOX con el móvil o tableta, a través del equipo HUB (necesario).
- > « Internet Oriented » Diseñado para trabajar a través de Internet.
- > Trabaja con solenoides latch de 9VDC.
- > Compatible con todos los contadores de agua con emisor de pulsos.
- > Configuración de los pulsos según emisor: 11 / imp, 101 / imp, 1001 / imp.
- > Configuración del consumo máximo diario.
- > Funcionamiento automático o manual de la electroválvula de seguridad.
- > Lectura manual instantánea del contador.
- > Indicador luminoso para el seguimiento funcional del equipo.
- > Antena integrada.
- > Obtención del nivel de batería del equipo y nivel de cobertura RF, mediante la APP.

## ACCESORIOS

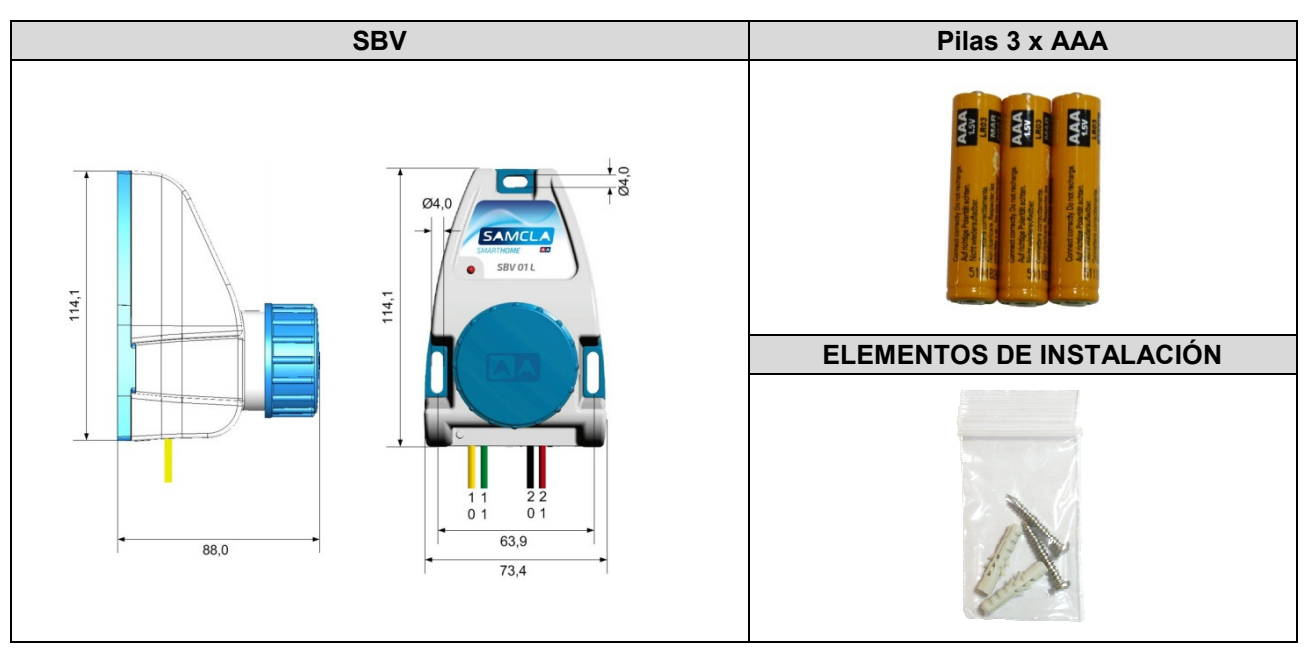

| REFERENCIAS |           |                    |
|-------------|-----------|--------------------|
| MODELO      | CÓDIGO    | DESCRIPCIÓN        |
| SBV 01 L    | SBV110A8H | Samclabox Contador |

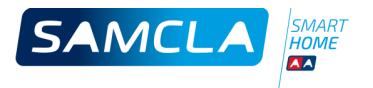

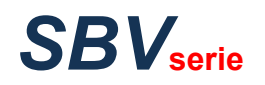

## Características técnicas

| CARACTERÍSTICAS MECÁNICAS     |              |
|-------------------------------|--------------|
| Cuerpo                        | ABS          |
| Temperatura de funcionamiento | -15°C a 50°C |
| Protección IP                 | IP68 – 1m    |
| Peso aproximado               | 350 g        |

| CARACTERÍSTICAS ELÉCTRICAS       |                                  |
|----------------------------------|----------------------------------|
|                                  | SBV 01 L                         |
| Tensión de alimentación          | 4.5 VDC                          |
| Consumo                          | Pila Alcalina                    |
| Consumo                          | 3 x AAA                          |
| Tipo de entrada                  | Contacto seco                    |
| Tipo de salida                   | 9 VDC Latch                      |
| Protección contra cortocircuitos | Sí                               |
| Protección de la polaridad       | Sí                               |
| Frecuencia máxima de entrada     | 20Hz (20 imp./s)                 |
| Test de salida (imán)            | No                               |
| Rango RF (área abierta)          | 300 m                            |
| Banda RF                         | SRD libre « Short Range Device » |

| CONEXIONES E INDICAL | DORES    |  |
|----------------------|----------|--|
|                      | SBV 01 L |  |
| Común de contador    | 10       |  |
| Señal de contador    | 11       |  |
| Común de EV          | 20       |  |
| EV                   | 21       |  |
| Led INFO             | Rojo     |  |

## Instalación

| INICIO |  |  |
|--------|--|--|
|        |  |  |

- 1. Quitar el envoltorio de las pilas. Desenroscar el tapón del equipo y extraer el porta-pilas vacío de su interior. Colocarle las pilas respetando las polaridades correctas e introducir de nuevo el porta-pilas en el equipo de acuerdo a la posición que indica la flecha del porta-pilas. Volver a roscar el tapón.
- 2. En el momento de colocar el porta-pilas lleno dentro del equipo, el led rojo parpadeará.
- 3. El equipo está listo para ser asociado al equipo HUB.

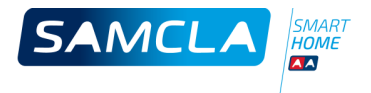

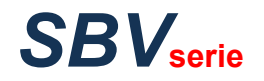

#### ASOCIACIÓN AL HUB

- 1. El equipo SAMCLABOX debe colocarse cercano al HUB para garantizar la cobertura RF.
- 2. Es imprescindible asegurar la correcta alimentación de los equipos.
- 3. Encender la APP Samcla Smart Home y escoger "Añadir un nuevo equipo" en el menú principal.
- **4.** Preparar el imán y pulsar "Empezar la instalación" en la pantalla del móvil.
- 5. Colocar el imán tal y como se muestra en la imagen siguiente:

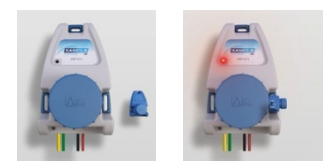

- 5.1 El led del equipo realizará una intermitencia.
- **5.2** Mantener el imán en la misma posición hasta que el led del equipo quede encendido permanentemente.
- **5.3** Retirar el imán y esperar hasta que el equipo aparezca como detectado en la pantalla de la APP en el móvil.
- 5.4 Si la asociación falla (no se produce la detección del equipo), repetir desde el punto 4.
- 6. La asociación se considera correcta, cuando el equipo aparece detectado en la pantalla de la APP.
- 7. Escribir un nombre para el equipo.
- 8. La APP ofrece la opción de seleccionar los REPETIDORES que puedan ser necesarios para conectar el equipo SAMCLABOX con el equipo HUB. A pesar de que es recomendable definir el camino de comunicación en este momento, esta acción se puede realizar en cualquier momento.
- **9.** Cuando la asociación y el proceso de configuración se ha realizado completamente y de forma satisfactoria, el led del equipo realiza 2 intermitencias.

## PREGUNTAS FRECUENTES

1. En un programador a pilas he quitado el porta-pilas de su interior. Al volver a colocarlo, no se produce ninguna intermitencia del led del equipo...

El consumo de estos equipos es extremadamente bajo. Al quitarles las pilas, pueden permanecer por varios minutos alimentados. Para asegurar su descarga completa, se puede enviar alguna orden o petición al equipo desde la APP o colocar el imán en su lateral para forzar un test.

2. Durante la asociación, pongo el imán de acuerdo a las instrucciones pero el led del equipo no realiza ningún parpadeo...

Por favor, verifique que el equipo esté alimentado y en caso afirmativo, verifique que esté colocando el imán en el punto adecuado.

3. He realizado varios intentos de asociación, pero no consigo ningún resultado satisfactorio...

Verifique que el equipo SAMCLABOX está suficientemente cerca del equipo HUB y si éste se halla en modo INTERNET, que las conectividades a INTERNET del móvil y del HUB son correctas.

4. Me aparece el mensaje de aviso « Este equipo ha perdido el valor del contador... » ...

Acaba de instalar el equipo de volumen o ha substituido sus pilas: Es necesario que envíe al equipo SAMCLABOX VOLUMEN el valor actual del contador.

#### 5. No puedo modificar el límite de consumo máximo diario...

Es necesario que programe el equipo SAMCLABOX VOLUMEN en modo AUTO.

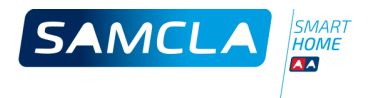

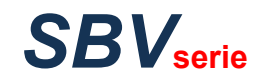

| NOTAS |      |      |
|-------|------|------|
| Norro |      |      |
|       | <br> | <br> |
|       |      |      |
|       |      |      |
|       | <br> | <br> |
|       | <br> | <br> |
|       |      |      |
|       |      |      |
|       | <br> | <br> |
|       | <br> | <br> |
|       |      |      |
|       |      |      |
|       |      |      |
|       |      |      |
|       |      |      |
|       |      |      |
|       |      |      |
|       |      |      |
|       |      |      |
|       |      |      |
|       |      | <br> |
|       |      |      |
|       |      |      |
|       |      |      |
|       |      |      |
|       |      | <br> |
|       |      |      |
|       |      |      |
|       | <br> | <br> |

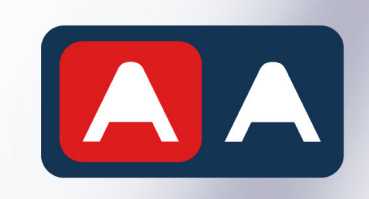

Batista i Roca, 8 Planta 2 · 08302 **Mataró** (Barcelona) **Tel. +34 93 790 77 79** · Fax +34 93 790 77 02 comercial@samcla.com · www.samcla.com

www.samcla.com